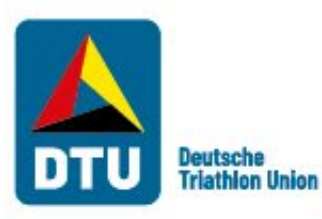

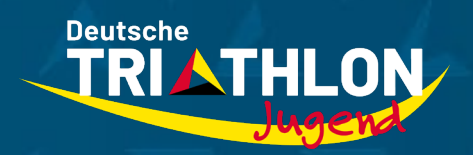

# Anleitung zur Registrierung und Anmeldung schulsportlicher Veranstaltungen im Meldeportal der DTU Triathlon-Schultour

Mirco Beyer

16.05.2025, Frankfurt am Main

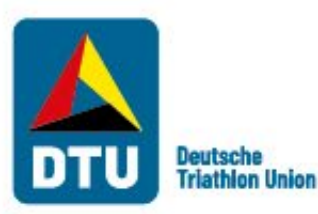

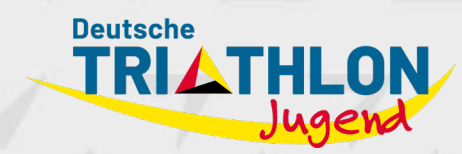

## Hinweise

Das Meldeportal befindet sich unter: <u>https://www.dtu-kalender.de/</u> und alle bei Ihnen eingehenden Mails haben die Absenderkennung **DTU Kalender <no-reply@dtu-kalender.de>**. Prüfen Sie dahingehend auch regelmäßig Ihren SPAM-Ordner.

Sie können sich auf der Plattform **mit einer Mailadresse immer** <u>nur für eine Rolle</u>(Login Veranstalter = reguläre Wettkämpfe oder Login Schule = Erhalt Fördergelder) **registrieren**. Sollten Sie beide Optionen nutzen wollen, so benötigen Sie eine weitere Mailadresse. Schultour-Veranstaltungen, die bereits im Wettkampfkalender der DTU angelegt/gemeldet sind, benötigen für die Beantragung der Fördergelder (Login Schule) daher eine andere Mailadresse!

Achten Sie darauf, dass die persönlichen Angaben samt Mailadresse sowohl bei der **Registrierung** als auch bei **"Sportveranstaltung erfassen"** identisch sind.

Bitte wählen Sie zu Beginn stets **"Als Schule registrieren"** aus. Dies gilt auch für Vereine, welche Fördergelder beantragen. Diese geben bei der **Registrierung** bitte ihre **Vereinsdaten** an.

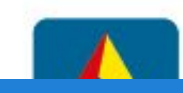

Deutsche

🕩 Login 👻

Sle haben sich erfolgreich ausgeloggt

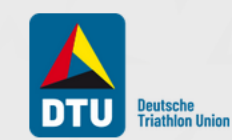

# HERZLICH WILLKOMMEN

beim Veranstaltungskalender der Deutschen Triathlon Union e.V.

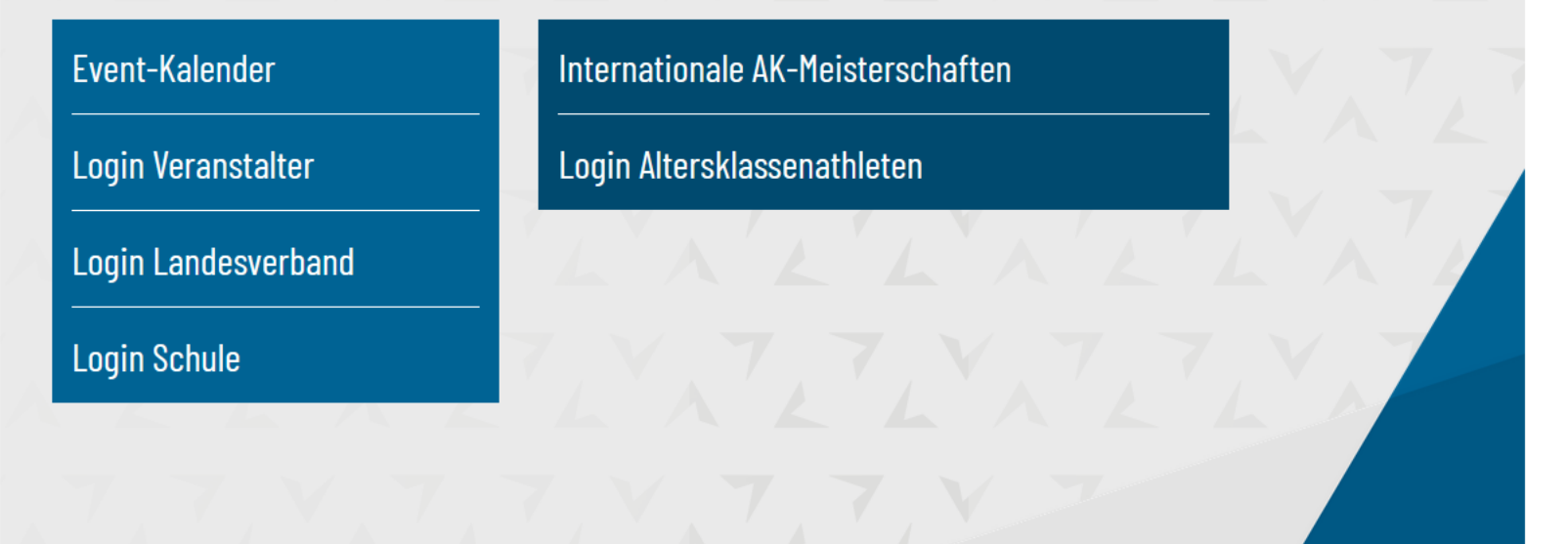

I. Registrierung: Anlage eines Kontos zur Förderung

Copyright © Deutsche Triathlon Union 2007-2021 | Impressum | Datenschutz | 🕄 Hilfe

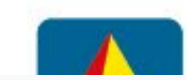

Deutsche

🔊 Login 👻

Deutsche Triathlon Union Als Veranstalter registrieren Als Schule registrieren Als Athlet registrieren Sportveranstaltungen -

Startseite / Registrierung

#### Registrierung

| Registrierung gespeich<br>Ihre Registrierung war erfolg<br>Im nächsten Schritt müssen<br>Wir senden Ihnen daher in H<br>Bitte folgen Sie den Instrukt<br>Beachten Sie, dass einige M<br>schauen Sie bitte auch einm<br>Angabe Ihrer Mitgliedsnum<br>Drucken Sie diese Übersicht | hert<br>greich. Ihre Mitgliedsnummer lautet <b>MULE-25113-26679</b> .<br>Sie Ihren Zugang aktivieren.<br>Kürze eine E-Mail mit der Anleitung zur Aktivierung Ihres Zugangs.<br>ionen in der Mail, um die volle Funktionalität des Veranstaltungskalenders nutzen zu können.<br>ail-Server diese Mail unter Umständen als Spam einstufen. Sollte die Mail also nicht in Kürze bei Ihnen eintreffen,<br>Ial in Ihren Spam-Ordner. Sollte sie sich auch dort nicht befinden, schreiben Sie uns bitte eine E-Mail unter<br>mer (MULE-25113-26679) an mail@triathlondeutschland.de.<br>: zur Sicherheit und für Rückfragen einmal aus. | 2.<br>Registrierung<br>erfolgreich =<br>Aktivierung<br>nötig    |
|----------------------------------------------------------------------------------------------------|----------------------------------------------------------------------------------------------------|-----------------------------------------------------------------|
| Ihre registrierten E<br>Schule / Verein<br>Straße / Haus-Nr.<br>PLZ / Ort<br>Geschlecht                                                                                                    | Daten<br>Musterschule<br>Musterstraße 444<br>60528 Fankfurt<br>M                                                                                                    | (Malleingang<br>vom DTU<br>Kalender;<br>SPAM-Ordner<br>prüfen!) |
| Vorname<br>Nachname<br>E-Mail<br>Telefon                                                                                                    | Max<br>Mustermann<br>jugend@triathlondeutschland.de<br>069 / 67000                                                                                                    |                                                                 |

S

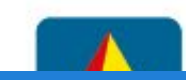

Sie haben sich erfolgreich ausgeloggt

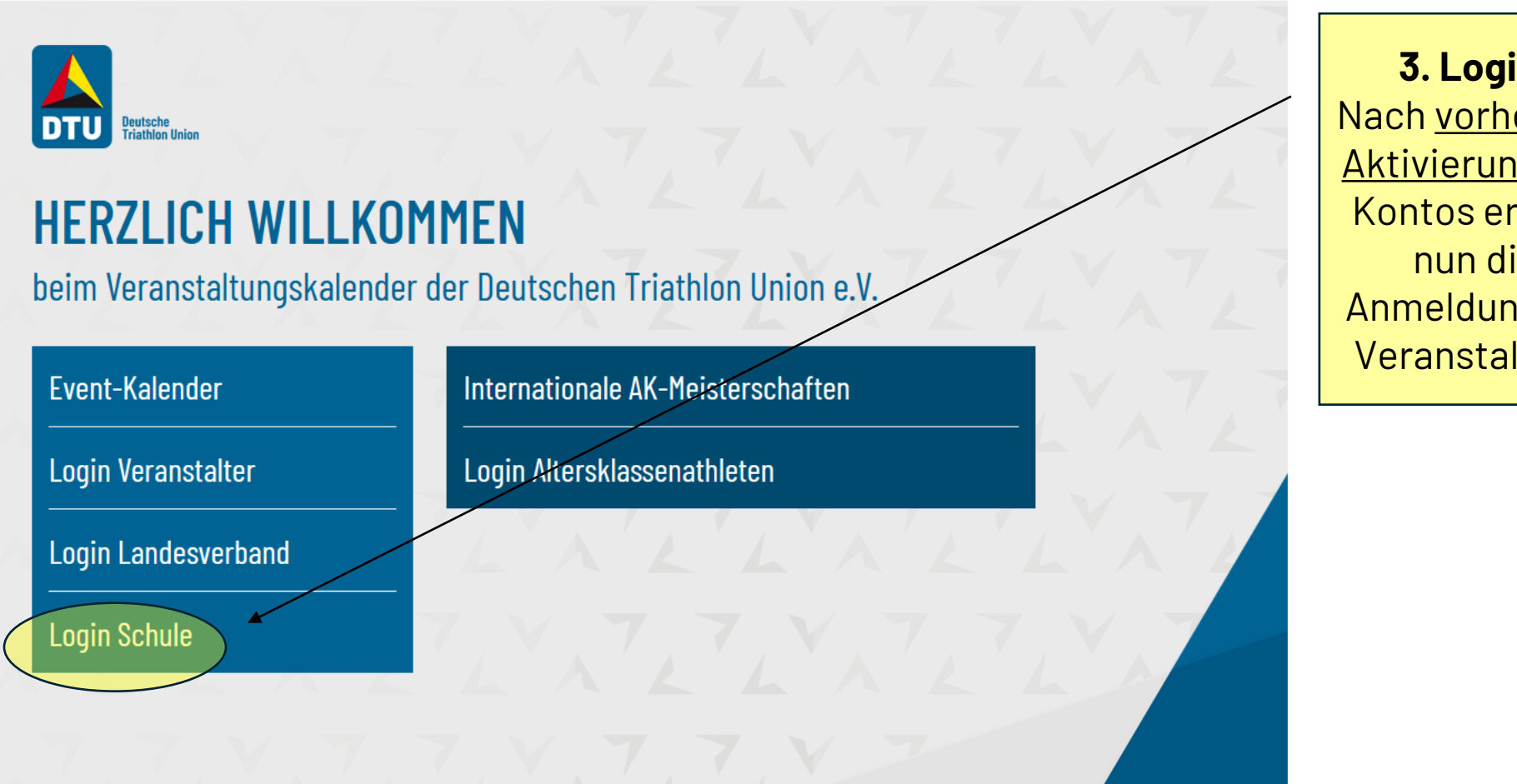

Copyright © Deutsche Triathlon Union 2007-2021 | Impressum | Datenschutz | 3 Hilfe

3. Login: Nach vorheriger <u>Aktivierung</u> des Kontos erfolgt nun die Anmeldung der Veranstaltung

Deutsche

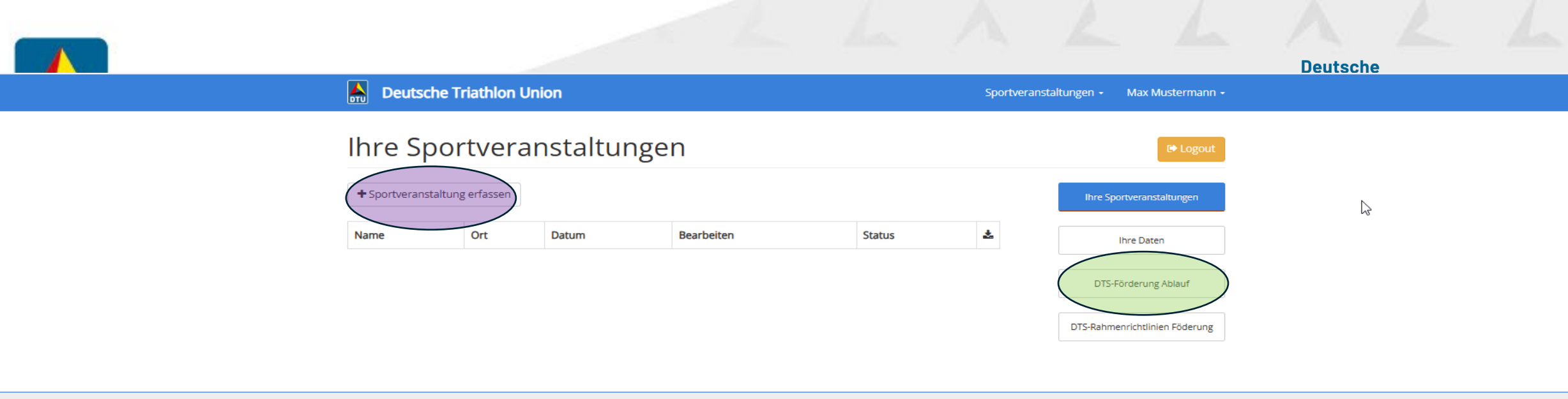

Copyright © Deutsche Triathlon Union 2007-2021 | Impressum | Datenschutz | @ Hilfe

*"IHRE SPORTVERANSTALTUNGEN"* ist der zentrale Platz für die **gesamte Kommunikation** zum Erhalt der Fördermittel ! Dieser Bereich bietet einen **kompakten Überblick,** beinhaltet alle **relevanten Unterlagen** und ersetzt den Austausch per Mail.

In einer späteren Folie sehen Sie weitere Schaltflächen und Optionen für die angelegte Veranstaltung.

- 1. Bitte laden Sie als erstes die **DTS-Rahmenrichtlinien** sowie di **Logo-Versionen** (für die Integration in Ihre Ausschreibung) herunter.
- 2. Danach erforgt die Anlage der Veranstaltung.

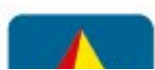

|   | 🔺 Deut        | sche Triathlon Unio          | 1                                              | Sportveranstaltungen - Max Mu | stermann <del>-</del>                                             |
|---|---------------|------------------------------|------------------------------------------------|-------------------------------|-------------------------------------------------------------------|
|   | Sportve       | ranstaltung                  | erfassen                                       |                               |                                                                   |
| l |               | Erfassen                     | Neue Veranstaltung anlegen<br>Weiter Abbrechen |                               | 4. Neue<br>Veranstaltung<br>anlegen                               |
| l |               |                              |                                                |                               | oder<br>auf®aten (eigener)<br>vorhergehender                      |
|   | Copyright © D | eutsche Triathlon Union 2007 | -2021   Impressum   Datenschutz   🛛 Hilfe      |                               | Veranstaltungen<br>zurückgreifen<br>(Auswahlfläche<br>anklicken). |

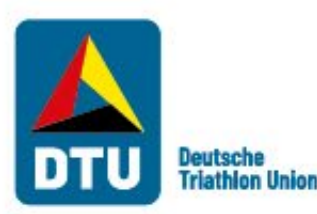

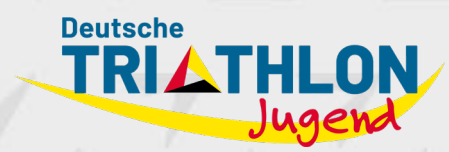

## "Sportveranstaltung erfassen"

Bei der Angabe der Veranstaltungsdaten kommen ein paar Punkte auf, wie z.B.:

Teilnahme "Jugend trainiert"? Finden im Rahmen dieser Veranstaltung Wettkämpfe von "Jugend trainiert für Olympia & Paralympics" statt?

Bankverbindung: Geben Sie die Bankdaten der Schule bzw. des Vereins an.

Format: Bietet Ihre Veranstaltung sowohl Einzel- als auch Staffelwettkämpfe an, so wählen Sie bitte beide aus.

Zielgruppe: Welche Klassenstufen dürfen an der Veranstaltung teilnehmen?

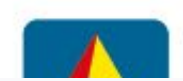

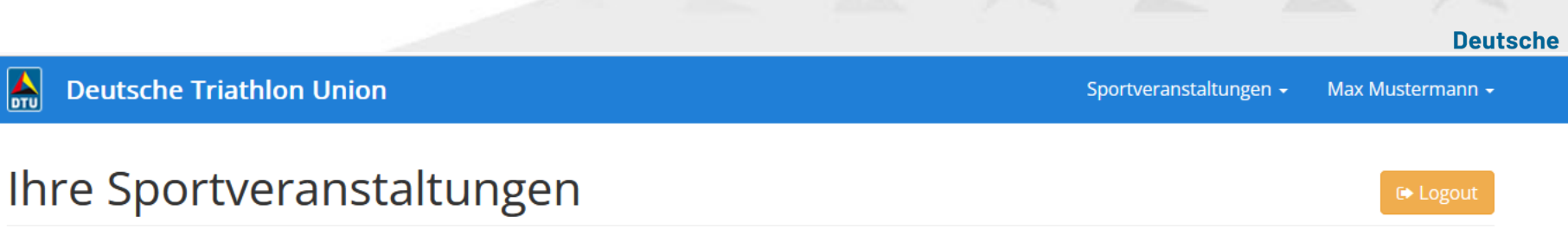

| + Sportveranstaltung erfas | isen              |                         |            |        |   |   | Ihre Sportveranstaltungen       |
|----------------------------|-------------------|-------------------------|------------|--------|---|---|---------------------------------|
| Name                       | Ort               | Datum                   | Bearbeiten | Status | ¥ |   | Ihre Daten                      |
| Sportfreunde Swim & Run    | Gießen            | 02.06.2025 - 02.06.2025 |            | ▶   (  | B | > | DTS-Rahmenrichtlinien Förderung |
| MAXIMUS Triathlon          | Frankfurt am Main | 01.05.2025 - 01.05.2025 | 2          |        |   |   | DTS-Logos                       |

Copyright © Deutsche Triathlon Union 2007-2021 | Impressum | Datenschutz | @ Hilfe

Download Bereich: hier stehen der **Antrag** und die **Dokumentation** zur Verfügung.

**Deutsche Triathlon Union** 

#### Upload-Bereich:

**Vor** der Veranstaltung müssen der **Antrag** und die **Ausschreibung** (inkl. DTS-Logo) hochgeladen werden.

2

- Nach der Veranstaltung sind die Dokumentation, Bilder und Ergebnisliste hochzuladen.
- Statusanzeige: bei Wechsel von blau auf grünen Haken ist eine Förderung möglich (Info an Maildresse von Registrierung)

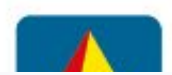

Sportveranstaltungen - Max Mustermann -

#### Sportfreunde

| Liebe Veranstalter,                                                                                           |                                                                                                    |
|----------------------------------------------------------------------------------------------------|----------------------------------------------------------------------------------------------------|
| ab sofort können Sie hier Dokumer<br>anschließend automatisch über de                                         | nte, die für die Förderung Ihrer Veranstaltung notwendig sind, elektronisch hochladen. Wir werden<br>n Eingang der Dokumente informiert.                                                                                                    |
| Bitte beachten Sie, dass nur Dokun<br>Unterlagen lesen und ggf. ausdruck<br>Möglichkeit haben, diese Vorgaben | nente im sog. PDF-Format hochgeladen werden können. Somit ist gewährleistet, dass wir die<br>sen können. Die Größe der jeweiligen Dokumente ist auf 10 MB begrenzt. Sollten Sie keine<br>zu berücksichtigen, senden Sie bitte Ihre Unterlagen per Post. |
| Nach <b>"Ausschreibung einfügen"</b> so<br>drücken.                                                           | chließen Sie bitte den Vorgang ab, indem Sie auf den blauen Button "Dokumente hochladen"                                                                                                    |
| Bitte drucken Sie Ihren automatisch<br>ihn anschließend ein, damit Sie die                                    | n erstellten Antrag aus. Ergänzen Sie bitte die fehlenden Angaben, unterschreiben ihn und scannen<br>sen auch im PDF-Format hochladen können. Vielen Dank!                                                                                              |
| Förderantrag einfügen                                                                                         | Durchsuchen Keine Datei ausgewählt.                                                                                                    |
| Ausschreibung einfügen                                                                                        | Durchsuchen Keine Datei ausgewählt.                                                                                                    |
|                                                                                                    | Dokumente hochladen Abbrechen                                                                                                    |

Der Upload-Bereich dient **Veranstaltenden auch als Übersicht.** Hier sehen Sie, welche Daten Sie bereits hochgeladen haben und welche ihrerseits noch fehlen. Somit können Sie jederzeit Ihren eigenen Bearbeitungsstand einsehen und wissen, welche Datei/Unterlagen noch zu erbringen sind.

dass wir die Unterlagen lesen und ggf. ausdrucken können. Die Größe der jeweiligen Dokumente ist auf 10 MB begrenzt. Sollten Sie keine Möglichkeit haben, diese Vorgaben zu berücksichtigen, senden Sie bitte Ibre Unterlagen ner Post

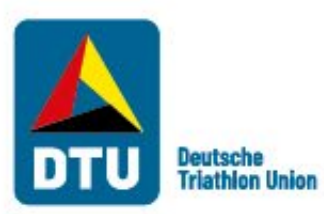

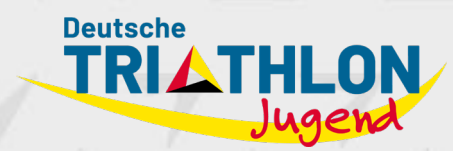

## Auszahlung der Fördergelder

Die Auszahlung der Fördergelder setzt voraus, dass die geforderten Unterlagen entsprechend hochgeladen wurden. Sofern dies geschehen ist, erfolgt die Auszahlung der Gelder auf das angegebene Bankkonto.

Haben Sie noch Fragen zum Meldeportal oder allgemein zur DTU Triathlon-Schultour? Dann schreiben Sie uns: jugend@triathlondeutschland.de